1. Установка драйвера.

Подсоединить оптическую головку с помощью USB-шнура к компьютеру. В Диспетчере устройств («Пуск - Панель управления – Система - Диспетчер устройств») активизируется необходимый нам порт :

| 🛃 Диспетчер устройств                      | - | × |
|--------------------------------------------|---|---|
| Файл Действие Вид Справка                  |   |   |
| ≑⇒ 🖬 🖻 📓 🖬 🖳 💺 🗙 🛞                         |   |   |
| ✓                                          |   |   |
| > 📫 Аудиовходы и аудиовыходы               |   |   |
| > 🏣 Видеоадаптеры                          |   |   |
| > 👝 Дисковые устройства                    |   |   |
| ✓ № Другие устройства                      |   |   |
| 🕵 USB Serial Port                          |   |   |
| > 📢 Звуковые, игровые и видеоустройства    |   |   |
| > 🔤 Клавиатуры                             |   |   |
| > 💻 Компьютер                              |   |   |
| > 🦏 Контроллеры IDE АТА/АТАРІ              |   |   |
| » 🏺 Контроллеры USB                        |   |   |
| > 🍇 Контроллеры запоминающих устройств     |   |   |
| > 📲 Модемы                                 |   |   |
| > 🛄 Мониторы                               |   |   |
| > 🕼 Мыши и иные указывающие устройства     |   |   |
| > 🚍 Очереди печати                         |   |   |
| 🗸 🛱 Порты (COM и LPT)                      |   |   |
| USB Serial Port (COM3)                     |   |   |
| 🛱 Порт принтера (LPT1)                     |   |   |
| 🛱 Последовательный порт (COM1)             |   |   |
| 🛱 Последовательный порт (COM2)             |   |   |
| > Программные устройства                   |   |   |
| > 🔲 Процессоры                             |   |   |
| > 💭 Сетевые адаптеры                       |   |   |
| > b Системные устройства                   |   |   |
| Verno üerrea HID (Human Interface Devices) |   |   |

### Устройство - обновить драйвер

| Свойства: USB Serial Port                                                                                                    | ×   |
|----------------------------------------------------------------------------------------------------|-----|
| Общие Драйвер Сведения События                                                                                                    |     |
| USB Serial Port                                                                                                    |     |
| Тип устройства: Другие устройства                                                                                                    |     |
| Изготовитель: Нет данных                                                                                                    |     |
| Размещение: на USB Serial Converter                                                                                                    |     |
| Состояние устройства<br>Еля устройства не установлены драйверы. (Код 28)<br>Для этого устройства отсутствую совместимые драйверы.<br>Чтобы найти драйвер для этого устройства, нажмите кнопку<br>"Обновить драйвер". |     |
| <u>О</u> бновить драйвер                                                                                                    |     |
|                                                                                                    |     |
| ОК Отм                                                                                                    | ена |

Выбор поиск драйверов на этом компьютере

|                                                                                                    | >   |
|----------------------------------------------------------------------------------------------------|-----|
| 📱 Обновить драйверы — USB Serial Port                                                                                                    |     |
| Как вы хотите провести поиск драйверов?                                                                                                    |     |
| → Автоматический поиск обновленных драйверов                                                                                                    |     |
| Windows будет вести поиск последних версий драйверов для устройства на этом компьютере и в<br>Интернете, если пользователь не отключил эту функцию в параметрах установки устройства. |     |
|                                                                                                    |     |
|                                                                                                    |     |
|                                                                                                    |     |
|                                                                                                    |     |
| <ul> <li>Выполнить поиск драйверов на этом компьютере<br/>Поиск и установка драйверов вручную.</li> </ul>                                                                             |     |
|                                                                                                    |     |
| 0                                                                                                    |     |
| ОМ                                                                                                    | and |

Выбор каталога с драйвером и установка

|                                                                                                    | ×                                                                                                    |
|----------------------------------------------------------------------------------------------------|----------------------------------------------------------------------------------------------------|
| 📱 Обновить драйверы — USB Serial Port                                                                                                    |                                                                                                    |
| Поиск драйверов на этом компьютере                                                                                                    |                                                                                                    |
| Искать драйверы в следующем месте:                                                                                                    |                                                                                                    |
| C:\_driver VO630p                                                                                                    |                                                                                                    |
| Включая вложенные папки                                                                                                    |                                                                                                    |
|                                                                                                    |                                                                                                    |
|                                                                                                    |                                                                                                    |
|                                                                                                    |                                                                                                    |
| <u>Выбрать драйвер из списка доступных драйверов на</u>                                                                                   |                                                                                                    |
| компьютере                                                                                                    |                                                                                                    |
| В этом списке перечисляются все доступные драйверы, совместимые с данным<br>устройством, а также драйверы для устройств той же категории. |                                                                                                    |
| Jerpenereen, a ranne Aponeree par Jerpenere ron ne kare opnin                                                                             |                                                                                                    |
|                                                                                                    |                                                                                                    |
|                                                                                                    |                                                                                                    |
| Далее Отмена                                                                                                    |                                                                                                    |
|                                                                                                    | <ul> <li>Обновить драйверы — USB Serial Port</li> <li>Поиск драйверов на этом компьютере</li> <li>Искать драйверы в следующем месте:</li> <li>Стейте</li> <li>Обдор</li> <li>Включая влоденные папки</li> <li>Выбрать драйвер из списка доступных драйверов на компьютере</li> <li>Выбрать драйвер из списка доступных драйверов на компьютере</li> <li>Выбрать драйвер из списка доступных драйверов на компьютере</li> <li>Выбрать драйвер из списка доступных драйверы, совместимые с данным устройством, а также драйверы для устройств той же категории.</li> </ul> |

|              |                                                                     | × |
|--------------|---------------------------------------------------------------------|---|
| $\leftarrow$ | 📱 Обновить драйверы — USB Serial Port (COM4)                        |   |
|              | Система Windows успешно обновила драйверы                           |   |
|              | Система Windows завершила установку драйверов для этого устройства: |   |
|              | USB Serial Port                                                     |   |
|              |                                                                     |   |
|              |                                                                     |   |
|              |                                                                     |   |
|              |                                                                     |   |
|              |                                                                     |   |
|              | Закрыть                                                             |   |

Настроить порт.

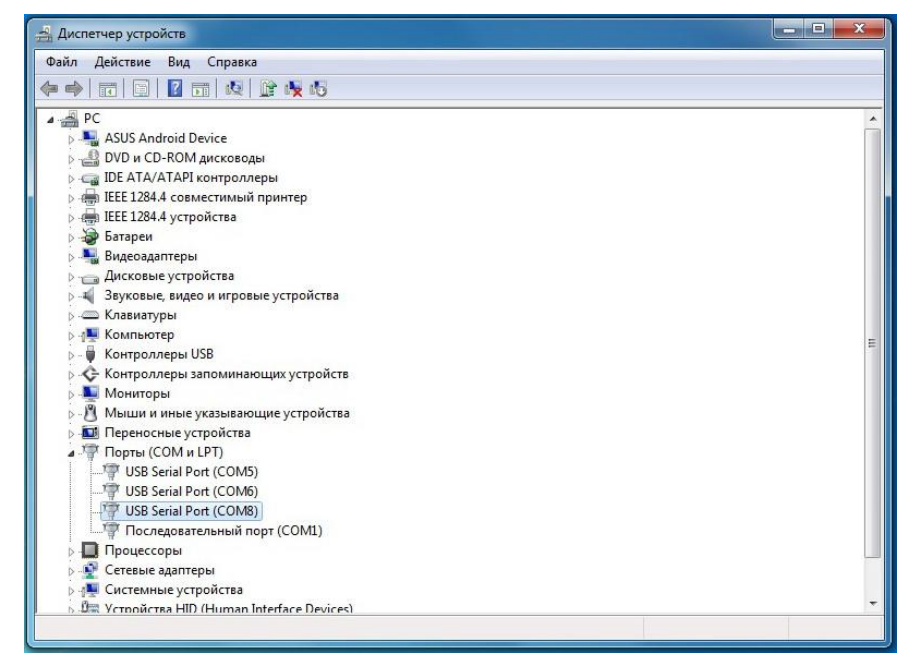

В свойствах USBSerialPort, во вкладке «Параметры порта» изменить настройки «Скорость (бит/с)» на 115200:

| Диспетчер устройств                                                                                                    |                                                                   | - • × |
|----------------------------------------------------------------------------------------------------|-------------------------------------------------------------------|-------|
| Файл Действие Вид Справка                                                                                                    | Свойства: USB Serial Port (COM8)                                  |       |
|                                                                                                    | Общие Параметры порта Драйвер Сведения                            |       |
| <ul> <li>ASUS Android Device</li> <li>ASUS Android Device</li> <li>DVD и CD-ROM дисководы</li> <li>DE ATA/ATAPI контроллеры</li> <li>EEE 1284.4 совместимый принтер</li> <li>EEE 1284.4 устройства</li> <li>Батареи</li> <li>Видеоадаптеры</li> <li>Дисковые устройства</li> </ul>                           | Скорость (бит/с): 115200                                          |       |
| <ul> <li>Звуковые, видео и игровые устро</li> <li>Клавиатуры</li> <li>Компьютер</li> <li>Контроллеры USB</li> <li>Контроллеры запоминающих уст</li> <li>Мониторы</li> <li>Мыши и иные указывающие устро</li> <li>Переносные устройства</li> <li>Торты (СОМ и LPT)</li> <li>USB Serial Port (COM6)</li> </ul> | Управление потоком: Нет •<br>Дополнительно Восстановить умолчания | E     |
| <ul> <li>USB Serial Port (COM8)</li> <li>Последовательный порт (CON</li> <li>Процессоры</li> <li>Сетевые адаптеры</li> <li>Системные устройства</li> <li>За Устройства HID (Human Interface I</li> </ul>                                                                                                    | OK Othera                                                         |       |

Сохранить настройки, нажав «ОК».

### 2. Настройка

Диспетчер устройств - Действие - Добавить старое устройство

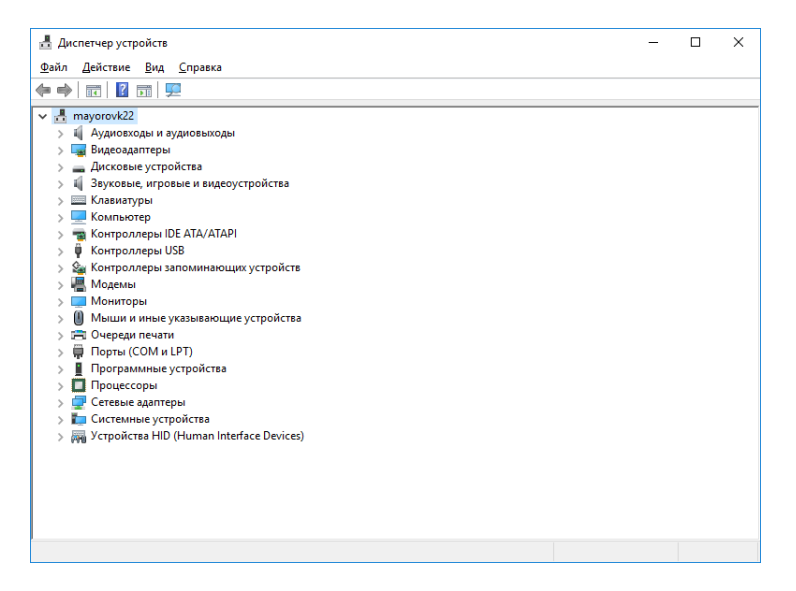

Мастер установки оборудования

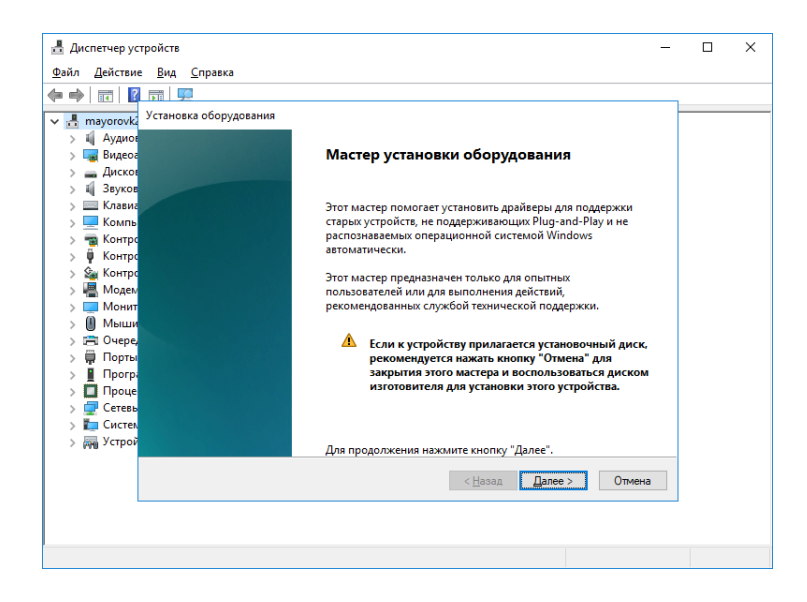

### Установка оборудования из списка вручную

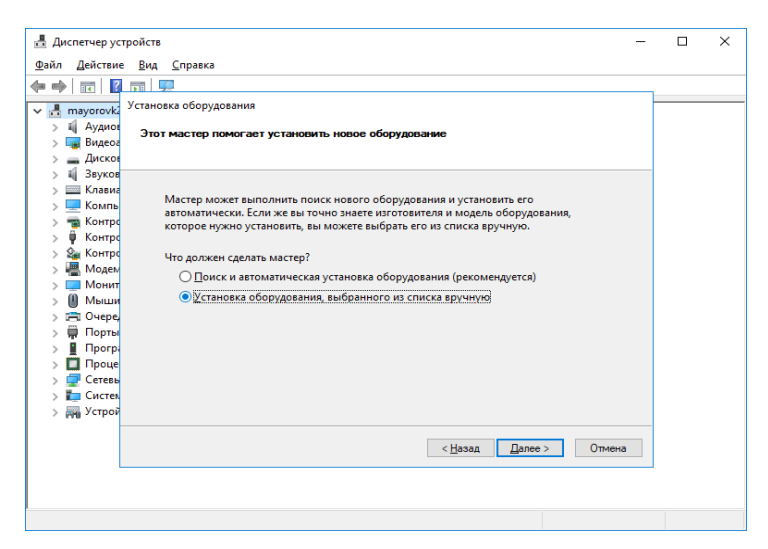

### Модемы

| 📥 Диспетчер устройств                                                                                 | -  | $\times$ |
|----------------------------------------------------------------------------------------------------|----|----------|
| <u>Ф</u> айл <u>Д</u> ействие <u>В</u> ид <u>С</u> правка                                             |    |          |
|                                                                                                    |    |          |
| Установка оборудования                                                                                |    |          |
|                                                                                                    |    |          |
| Выберите тип устанавливаемого оборудования из списка.                                                 |    |          |
| > Дисков                                                                                              |    |          |
| > 🖞 Звуков                                                                                            |    |          |
| > 🔤 Клавиа                                                                                            |    |          |
| Компь Если нужный вам тип оборудования отсутствует, щелкните элемент списка Тюказать все устройства". |    |          |
| > 📷 Контро                                                                                            |    |          |
| У Контро Стандартные типы оборудования:                                                               |    |          |
| > 😹 Контро<br>Мозач                                                                                   |    |          |
| у 💼 Модем 🖕 Контроллеры функций USB                                                                   |    |          |
| Мыши Многопортовые последовательные адаптеры                                                          |    |          |
| > 🗇 Очере, Модемы                                                                                     |    |          |
| > 💭 Порты 📃 Переносные устройства                                                                     |    |          |
| > Програ 🖓 Периферииные устроиства Xbox                                                               |    |          |
| > Проце 🐺 Порты (СОМ И LPT)                                                                           |    |          |
| > 🖵 Сетевь — Поставщик печати wsb                                                                     |    |          |
| > 📮 Систем 📑 приемник команд и устроиства управления IEEE 1007 🔹                                      |    |          |
| > @Wu 9cipov                                                                                          |    |          |
|                                                                                                    |    |          |
| < <u>Н</u> азад <u>Цалее</u> > Отме                                                                   | на |          |
|                                                                                                    |    |          |
|                                                                                                    |    |          |
|                                                                                                    |    |          |
|                                                                                                    |    |          |

## Не определять модем (выбор из списка)

| 🛓 Диспетчер устройств —                                                                                                    | - | ×    |
|----------------------------------------------------------------------------------------------------|---|------|
| <u>Файл Действие Вид С</u> правка                                                                                                    |   |      |
|                                                                                                    | _ |      |
| 🗸 📇 mayorovka Мастер установки оборудования                                                                                                    |   | <br> |
| Уцановка модема<br>Выхотите, чтобы система Windows обнаружила модем?                                                                                                    |   |      |
| <ul> <li>Звуков</li> <li>Клавия</li> <li>Компь</li> <li>Компь</li></ul> |   |      |
|                                                                                                    |   |      |
|                                                                                                    |   |      |
|                                                                                                    |   |      |

## Стандартные типы модемов - Последовательный кабель для соединения.

| 🛃 Диспетчер устройств                                                                                                    | - | × |
|----------------------------------------------------------------------------------------------------|---|---|
| <u>Ф</u> айл <u>Д</u> ействие <u>В</u> ид <u>С</u> правка                                                                                                    |   |   |
|                                                                                                    |   |   |
| 🗸 📇 mayorovka Мастер установки оборудования                                                                                                    | _ |   |
| > 🖷 Аудиос Установка молема                                                                                                    |   |   |
| > 🔙 Видеог                                                                                                    |   |   |
| > 🔜 Дисков                                                                                                    |   |   |
| Биберите изготовителя и модель модема. При отсутствии модема в списках или при Выберите изготовителя и модема.                                                                                                    |   |   |
| > 💻 Компь 🍣 наличии установочного диска нажмите кнопку "Установить с диска".                                                                                                    |   |   |
| > 📷 Контро                                                                                                    |   |   |
| > V Контро<br>See Контро                                                                                                    |   |   |
| > 🗸 Конгра                                                                                                    |   |   |
| > Монит Изготовитель Модели                                                                                                    | ^ |   |
| > Ш Мыши (Стандартные типы модемов)                                                                                                    |   |   |
| Эпроследовательный кабель для соединения компьютеровательный кабель для соединения компьютеровательных соединения компьютеровательных соединения компьютеров<br>С соединения компьютеровательных соединения компьютерователь соединения компьютерователь компьютерователь соединения компьютерователь компьютерователь компьютерователь компьютерователь компьютерователь компьютерователь компьютерователь компьютерователь компьютерователь компьютерователь компьютерователь компьютеровате |   |   |
| > Порты Стандартный модем 300 bps                                                                                                    | ~ |   |
|                                                                                                    |   |   |
| > 🖵 Сетевь 👝 Драйвер имеет цифровую подпись.                                                                                                    |   |   |
| > Систел Сведения о подписывании драйверов <u>У</u> становить с диска                                                                                                    |   |   |
| > (m) y ctpou                                                                                                    |   |   |
|                                                                                                    |   |   |
| Спазад Далее У Отмена                                                                                                    |   |   |
|                                                                                                    |   |   |
|                                                                                                    |   |   |
|                                                                                                    |   |   |

## Выбор СОМ-порта

| Мастер установки оборудова                         | ия                                                                                                    |
|----------------------------------------------------|----------------------------------------------------------------------------------------------------|
| <b>Установка модема</b><br>Выберите порты, на кото | ые вы хотите установить модем.                                                                                                    |
| Ha<br>C                                            | бран следующий модем:<br>эследовательный кабель для соединения компьюте<br>каком порту вы хотите выполнить установку?<br>Все порты<br>Выбранные порты<br>ОМ1<br>ХОМ2<br>ХОМ3 |
|                                                    | < <u>Н</u> азад Далее > Отмена                                                                                                    |

Установка модема завершена

| Мастер установки обор | удования                                                                                                    |
|-----------------------|----------------------------------------------------------------------------------------------------|
| Установка модема      |                                                                                                    |
| установка модема      | завершена:                                                                                                    |
|                       | Модем успешно установлен.                                                                                                    |
|                       | Для параметры модема дважды щелкните значок<br>"Параметры модема" на панели управления,<br>раскройте вкладку "Модемы", выберите модем и<br>нажмите кнопку "Свойства". |
|                       |                                                                                                    |
|                       |                                                                                                    |
|                       |                                                                                                    |
|                       | < <u>Н</u> азад <b>Готово</b> Отмена                                                                                                    |

# Диспетчер устройств

| Файл Действие Вид Справка                                                                                                    | 📇 Диспетчер устройств                                                                                                    | _ | × |
|----------------------------------------------------------------------------------------------------|----------------------------------------------------------------------------------------------------|---|---|
| <ul> <li>тауогочк22</li> <li>Даховые и зудиовыходы</li> <li>Видеодалтеры</li> <li>Дисковые устройства</li> <li>Зуковые, игровые и видеоустройства</li> <li>Клавиатуры</li> <li>Компьютер</li> <li>Компьютеры USB</li> <li>Контроллеры USB</li> <li>Контроллеры USB</li> <li>Контроллеры ISB</li> <li>Контроллеры Sanoминающих устройств</li> <li>Модемы</li> <li>Мониторы</li> <li>Мониторы</li> <li>Порты (СОМ и LPT)</li> <li>Порта (СОМ и LPT)</li> <li>Порта (СОМ и LPT)</li> <li>Поредесоры</li> <li>Сетевые далтеры</li> <li>Системные устройства</li> <li>Контерана</li> <li>Контролеры запоминающих устройства</li> <li>Конторолеры</li> </ul>                                                                                                    | <u>Ф</u> айл <u>Д</u> ействие <u>В</u> ид <u>С</u> правка                                                                                                    |   |   |
| <ul> <li>тауогочк22</li> <li>Д Аудиовходы и аудиовыходы</li> <li>Видеоздалтеры</li> <li>Дисковые устройства</li> <li>Дусковые, игровые и видеоустройства</li> <li>Клавиатуры</li> <li>Компьютер</li> <li>Контроллеры IDE ATA/ATAPI</li> <li>Контроллеры JSB</li> <li>Контроллеры запоминающих устройств</li> <li>Модемы</li> <li>Последовательный кабель для соединения компьютеров</li> <li>Мониторы</li> <li>Последовательный кабель для соединения компьютеров</li> <li>Последовательный кабель для соединения компьютеров</li> <li>Последовательный кабель для соединения компьютеров</li> <li>Последовательный кабель для соединения компьютеров</li> <li>Портары USB</li> <li>Состемые устройства</li> <li>Порты (COM и LPT)</li> <li>Программные устройства</li> <li>Системые устройства</li> <li>Системые устройства</li> <li>Хартойства HID (Human Interface Devices)</li> </ul> | (= ⇒) 🖬   📴   😰 🗊   🖳   💺 🗙 💿                                                                                                    |   |   |
| <ul> <li>&gt; Порты (СОМ и LPT)</li> <li>&gt; Программные устройства</li> <li>&gt; Процессоры</li> <li>&gt; Сетевые адаптеры</li> <li>&gt; Системные устройства</li> <li>&gt; Хстройства HID (Human Interface Devices)</li> </ul>                                                                                                    | <ul> <li></li></ul>                                                                                                    |   |   |
|                                                                                                    | <ul> <li>&gt; Счереди печати</li> <li>&gt; Порты (СОМ и LPT)</li> <li>&gt; Программные устройства</li> <li>&gt; Поцессоры</li> <li>&gt; Сетевые адаптеры</li> <li>&gt; Системные устройства</li> <li>&gt; Системные устройства</li> <li>&gt; № Устройства HID (Human Interface Devices)</li> </ul> |   |   |

Последовательный кабель для соединения компьютеров - свойства

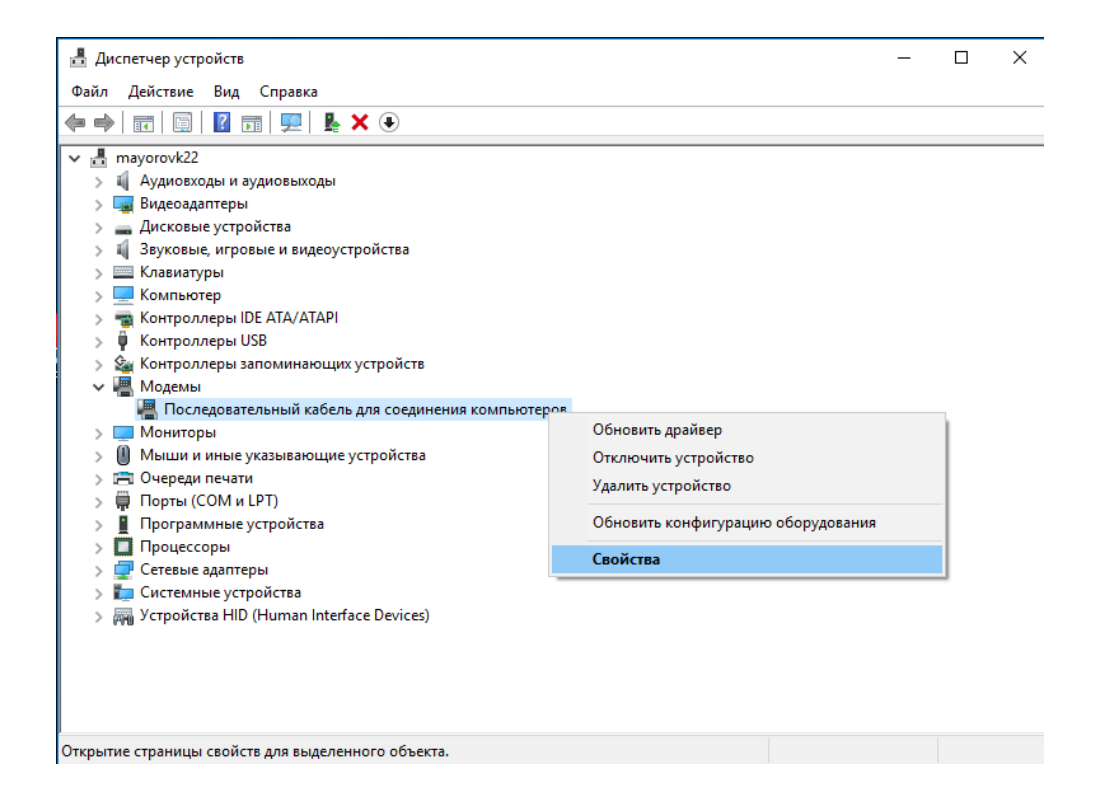

### Модем - выбор скорости

| Свойства: Последовате              | ельный кабел               | іь для со | единения к         | омпьют ×             |
|------------------------------------|----------------------------|-----------|--------------------|----------------------|
| Дополнительные парам<br>Общие      | иетры связи<br>Модем       | Драйвеј   | о Сведені<br>Диагн | ия События<br>юстика |
| Порт: СОМЗ                         |                            |           |                    |                      |
| - <b>Громкость динамик</b><br>Ниже | .a                         | Выше      |                    |                      |
| <u>С</u> корость порта для         | модема                     | ~         |                    |                      |
| Управление наборо                  | м номера<br>ться сигнала ' | 'Линия св | ободна"            |                      |
|                                    |                            |           | ОК                 | Отмена               |

|                                                                                                    | довательный кабел                                                                                                    | іь для сое                                                    | динения ком | пьют Х  |
|----------------------------------------------------------------------------------------------------|----------------------------------------------------------------------------------------------------|---------------------------------------------------------------|-------------|---------|
| Общие                                                                                                    | Модем                                                                                                    |                                                               | Диагност    | пика    |
| Дополнительные<br>Дополнительн<br>Дополнитель<br>Команды ини<br>раскрытию си<br>Дополнитель<br>пользователя | параметры связи<br>ные параметры<br>ные команды инициа<br>циализации могут пр<br>екретных данных в ж<br>ные сведения см. в<br>я модема. | Драйвер<br>ализации:<br>ривести к<br>курнале мо<br>руководств | Сведения    | События |
|                                                                                                    | Изменить значени                                                                                                    |                                                               | анию        |         |

Дополнительные параметры связи - общие - скорость и управление потоком

| Последо         | вательный кабел                                  | ь для соединен                  | ? ×    |
|-----------------|--------------------------------------------------|---------------------------------|--------|
| Общие           | Дополнительные                                   | параметры связи                 |        |
| Пара            | метры вызова                                     |                                 |        |
| □<br>0 <u>π</u> | Откл <u>ю</u> чение при пр<br>иена вызова при от | оостое более<br>тсутствии связи | сек    |
| Пара            | метры подключени                                 | 1я линии данных                 |        |
|                 | <u>С</u> корость порта:                          | 115200                          | $\sim$ |
|                 | Протокол:                                        |                                 | $\sim$ |
|                 | С <u>ж</u> атие:                                 |                                 | $\sim$ |
| <u>У</u> пр     | авление потоком:                                 | Отсутствует                     | $\sim$ |
|                 |                                                  |                                 |        |
|                 |                                                  | ОК                              | Отмена |

Сетевые подключения - набор номера - настройка нового подключения

| Параметры               |                              | -                                                 |            | × |
|-------------------------|------------------------------|---------------------------------------------------|------------|---|
| 🐵 Главная               | Набор номера                 |                                                   |            |   |
| Найти параметр 🔎        | Набор номера                 | Сопутствующие параметр<br>Настройка параметров ад | ы<br>аптер | а |
| Сеть и Интернет         | Настройка нового подключения | Центр управления сетями<br>общим доступом         | и          |   |
| Состояние     Состояние |                              | Брандмауэр Windows                                |            |   |
| 문 Ethernet              |                              | У вас появились вопросы                           | ?          |   |
| % VPN                   |                              | Получить помощь                                   |            |   |
| () Использование данных |                              | Способствуйте<br>совершенствованию Wind           | dows       |   |
| Прокси                  |                              | Оставить отзыв                                    |            |   |
|                         |                              |                                                   |            |   |
|                         |                              |                                                   |            |   |
|                         |                              |                                                   |            |   |
|                         |                              |                                                   |            |   |
|                         |                              |                                                   |            |   |
|                         |                              |                                                   |            |   |
|                         |                              |                                                   |            |   |

Настройка подключения или сети - Подключение к рабочему месту

| Параметры                                                                                                    |                                                                                                    | - 0 ×                                                                                                    |
|----------------------------------------------------------------------------------------------------|----------------------------------------------------------------------------------------------------|----------------------------------------------------------------------------------------------------|
| Главная                                                                                                    | Набор номера                                                                                                    |                                                                                                    |
| Найти параметр 🖉                                                                                                  | Набор номера                                                                                                    | Сопутствующие параметры<br>Настройка параметров адаптера                                                    |
| Сеть и Интернет                                                                                                   | Настройка нового подключения                                                                                                    | Центр управления сетями и<br>общим доступом                                                                 |
|                                                                                                    | ×                                                                                                    | Брандмауэр Windows                                                                                          |
| <ul> <li>₽ Ethernet</li> <li>Набор номера</li> <li>VPN</li> <li>Использование данных</li> <li>⊕ Прокси</li> </ul> | <ul> <li>Выберите вариант подключения</li> <li>Выберите вариант подключения</li> <li>Подключения к Интернету.</li> <li>Содание и настройка нособа сети</li> <li>Настройка носого маршуртизатора или точки доступа.</li> <li>Подключения к Интернету.</li> <li>Настройка товерона мосоў</li> <li>Настройка товерона мосоў</li> <li>Настройка товерона мосоў</li> <li>Настройка товерона мосоў</li> <li>Настройка товерона мосоў</li> <li>Настройка товерона мосоў</li> <li>Настройка товерона мосоў</li> <li>Настройка товерона мосоў</li> <li>Настройка товерона мосоў</li> <li>Настройка товерона мосоў</li> <li>Подмосник к рабочения к рабочения мастру</li> </ul> | У вас появились вопросы?<br>Получить помощь<br>Способствуйте<br>совершенствованию Windows<br>Оставить отзыв |
|                                                                                                    |                                                                                                    |                                                                                                    |
|                                                                                                    |                                                                                                    |                                                                                                    |

Подключение к рабочему месту - Использовать прямой набор номера

|   | -                                                                                                    |       | ×  |
|---|----------------------------------------------------------------------------------------------------|-------|----|
| ← | 🌆 Подключение к рабочему месту                                                                                         |       |    |
|   | Как вы хотите выполнить подключение?                                                                                   |       |    |
|   | Использовать мое подключение к Интернету (VPN)<br>Подключение через Интернет с помощью виртуальной частной сети (VPN). |       |    |
|   | ių — 🎱 —                                                                                                    |       |    |
|   | Использовать прямой набор номера<br>Прямое подключение к телефонному номеру без выхода в Интернет.                     |       |    |
|   | i i                                                                                                    |       |    |
|   |                                                                                                    |       |    |
|   |                                                                                                    | Отмен | ia |

# Подключение к рабочему месту - номер телефона

|   | _                                                |                                                               | _              |        | ×   |
|---|--------------------------------------------------|---------------------------------------------------------------|----------------|--------|-----|
| ÷ | 🌆 Подключение к рабочему мес                     | ту                                                            |                |        |     |
|   | Введите номер телефона,                          | для подключения                                               |                |        |     |
|   | Эту информацию можно получи                      | ить у сетевого администратора.                                |                |        |     |
|   | Номер <u>т</u> елефона:                          | 1                                                             | <u>Правила</u> | набора | ном |
|   | Имя объекта назна <u>ч</u> ения:                 | Binom3                                                        |                |        |     |
|   | Использовать с <u>м</u> арт-кар                  | ту                                                            |                |        |     |
|   |                                                  |                                                               |                |        |     |
|   | Празрешить использовать                          | это подключение другим пользователям                          |                |        |     |
|   | этот параметр позволяе<br>компьютеру, использова | т любому пользователю, имеющему досту<br>ать это подключение. | п к этому      |        |     |
|   | ✓ Не подключаться сейчас                         | , только выполнить установку для подключ                      | ения в буд     | ущем   |     |
|   |                                                  |                                                               |                |        |     |
|   |                                                  |                                                               | Далее          | Отме   | на  |
|   |                                                  |                                                               |                |        |     |

|   |                                  |                           |              | _   |      | ×  |
|---|----------------------------------|---------------------------|--------------|-----|------|----|
| ← | 🜆 Подключение к рабоче           | му месту                  |              |     |      |    |
|   |                                  |                           |              |     |      |    |
|   | Введите имя пользов              | ателя и пароль            |              |     |      |    |
|   | <b>D</b>                         | 1                         |              |     |      |    |
|   | пользователь:                    |                           |              |     |      |    |
|   | Паро <u>л</u> ь:                 | •                         |              |     |      |    |
|   |                                  | Отображать вводимые знаки |              |     |      |    |
|   |                                  | Запомнить этот пароль     |              |     |      |    |
|   | До <u>м</u> ен (не обязательно): |                           |              |     |      |    |
|   |                                  |                           |              |     |      |    |
|   |                                  |                           |              |     |      |    |
|   |                                  |                           |              |     |      |    |
|   |                                  |                           |              |     |      |    |
|   |                                  |                           |              |     |      |    |
|   |                                  |                           |              |     |      |    |
|   |                                  |                           | <u>С</u> озд | ать | Отме | на |

# Сетевые подключения - набор номера

| Параметры                       |                                       | – 🗆 X                                                    |
|---------------------------------|---------------------------------------|----------------------------------------------------------|
| 💮 Главная                       | Набор номера                          |                                                          |
| Найти параметр $ ho$            | Набор номера                          | Сопутствующие параметры<br>Настройка параметров адаптера |
| Сеть и Интернет                 | Телефонное подключение                | Центр управления сетями и<br>общим доступом              |
|                                 | Подключиться Дополнительные параметры | Брандмауэр Windows                                       |
| 😨 Ethernet                      | Удалить                               | У вас появились вопросы?                                 |
| Набор номера                    | Настройка нового подключения          | Получить помощь                                          |
| % VPN<br>Э Использование данных |                                       | Способствуйте                                            |
| Прокси                          |                                       | совершенствованию windows<br>Оставить отзыв              |
|                                 |                                       |                                                          |
|                                 |                                       |                                                          |
|                                 |                                       |                                                          |
|                                 |                                       |                                                          |
|                                 |                                       |                                                          |
|                                 |                                       |                                                          |
|                                 |                                       |                                                          |
|                                 |                                       |                                                          |

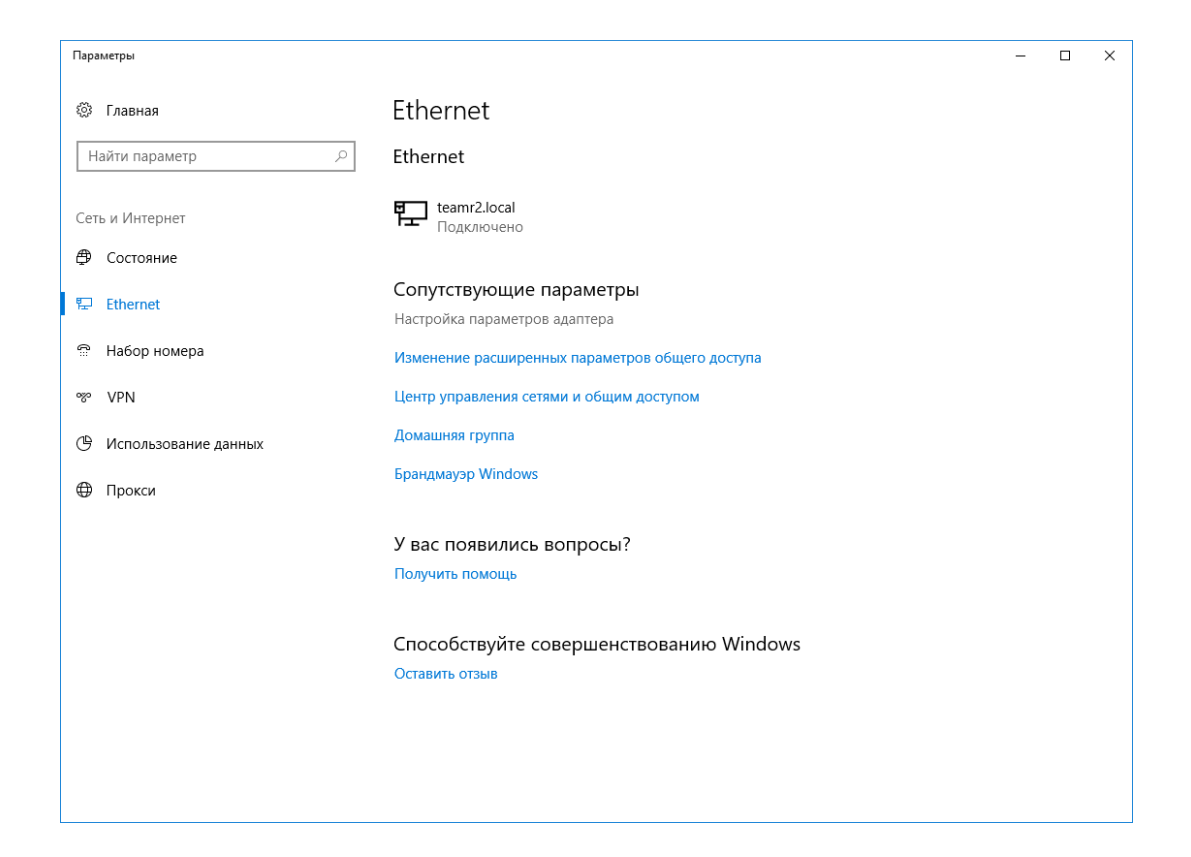

#### Binom3 - свойства

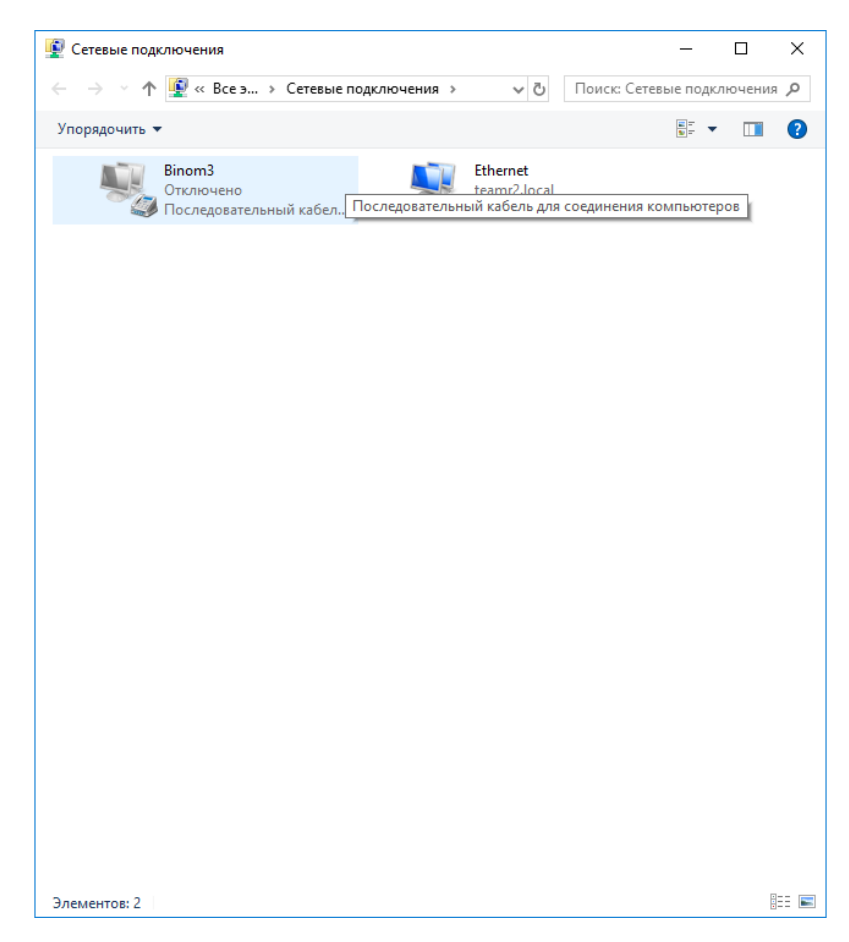

Телефонное подключение - свойства

| 📕 Теле      | фонное подк                   | лючение Свой     | ства    |                 | >     |
|-------------|-------------------------------|------------------|---------|-----------------|-------|
| Общие       | Параметры                     | Безопасность     | Сеть    | Доступ          |       |
| Подклн      | очаться через                 | :                |         |                 |       |
| 🧶 п         | оследователью                 | ный кабель для ( | соедине | ния компьк      | теров |
|             |                               |                  |         | Н <u>а</u> стро | ить   |
| Номе        | ер телефона —                 |                  |         |                 |       |
| <u>К</u> од | города: <u>Н</u> е            | омер телефона:   |         |                 | _     |
|             | ~                             |                  |         | Другие          |       |
| Код         | страны или р                  | егиона:          |         |                 |       |
|             |                               |                  |         |                 | ~     |
|             | <u>И</u> спользовать<br>юмера | правила набора   |         | Правила         | 3     |
| Заявле      | ение о конфид                 | енциальности     |         |                 |       |
|             |                               |                  | ОК      | 0               | тмена |

Конфигурация модема - настроить скорость

| Конфигурация модема 🛛 🕹                               |  |
|-------------------------------------------------------|--|
| едовательный кабель для соединения компьютеров (СОМЗ) |  |
| <u>Н</u> аибольшая скорость (бит/с):                  |  |
| Протокол модема                                       |  |
| Параметры оборудования                                |  |
| Аппаратное управление потоком                         |  |
| Обработка ошибок модемом                              |  |
| С <u>ж</u> атие данных модемом                        |  |
| Включить динамик модема<br>ОК Отмена                  |  |

Параметры подключения

| 🛄 Телефонное подк                                                                                                    | лючение Свой                                                                                                    | ства                                |                                |                                         | × |
|----------------------------------------------------------------------------------------------------|----------------------------------------------------------------------------------------------------|-------------------------------------|--------------------------------|-----------------------------------------|---|
|                                                                                                    | <b>F</b>                                                                                                    | <b>C</b>                            |                                |                                         |   |
| Оощие Параметры                                                                                                    | резопасность                                                                                                    | Сеть                                | Дост                           | уп                                      |   |
| <ul> <li>Отображать ход п</li> <li>Запрашивать имя</li> <li>Включать домен в</li> <li>Запрашивать ном</li> <li>Время простоя до ра</li> </ul>                                                            | одключения<br>, пароль, сертия<br>ахода в Windows<br>ер телефона<br>зъединения:                                 | ни                                  | Когда                          | ~                                       | ] |
|                                                                                                    | E                                                                                                    | ОК                                  |                                | Отмена                                  |   |
|                                                                                                    |                                                                                                    |                                     |                                |                                         |   |
| 🧱 Телефонное подк                                                                                                    | лючение Свой                                                                                                    | ства                                |                                |                                         | × |
| Телефонное подк<br>Общие Параметры                                                                                                    | слючение Свой<br>Безопасность                                                                                   | ства<br>Сеть                        | Дост                           | yn                                      | × |
| <ul> <li>Ш Телефонное подк</li> <li>Общие Параметры</li> <li>Компоненты, исполь</li> <li>П версии 6 (</li> <li>П версии 4 (</li> <li>П версии 4 (</li> <li>П версии 4 (</li> <li>П версии 4 (</li> </ul> | слючение Свой<br>Безопасность<br>эзуемые этим по<br>тСР/IPv6)<br>ТСР/IPv4)<br>п к файлам и пр<br>етей Microsoft | ства<br>Сеть<br>одключен<br>интерам | Дост<br>иием:<br>для се        | уп<br>етей Місг                         | × |
| Ш Телефонное подк<br>Общие Параметры<br>Компоненты, исполь<br>П Р версии 6 (<br>Общий досту<br>Сбщий досту<br>Клиент для са<br>Общий досту<br>Становить                                                  | слючение Свой<br>Безопасность<br>эзуемые этим по<br>TCP/IPv6)<br>TCP/IPv4)<br>п к файлам и пр<br>етей Microsoft | ства<br>Сеть<br>одключен<br>интерам | Дост<br>иием:<br>для се<br>Сво | уп<br>етей Місг<br>ойства<br>ыных<br>ии |   |

3. Подключение

## Сетевые подключения - набор номера

| Параметры              |                                                           | - | × |
|------------------------|-----------------------------------------------------------|---|---|
| 🔅 Главная              | Набор номера                                              |   |   |
| Найти параметр 🖉       | Набор номера                                              |   |   |
| Сеть и Интернет        | G Binom3                                                  |   |   |
|                        | Настройка нового подключения                              |   |   |
| 토 Ethernet             |                                                           |   |   |
| Набор номера           | Настройка параметров адаптера                             |   |   |
| % VPN                  | Центр управления сетями и общим доступом                  |   |   |
| 🕑 Использование данных | Брандмауэр Windows                                        |   |   |
| Прокси                 | У вас появились вопросы?<br>Получить помощь               |   |   |
|                        | Способствуйте совершенствованию Windows<br>Оставить отзыв |   |   |
|                        |                                                           |   |   |
|                        |                                                           |   |   |

Binom3 - подключиться

| Параметры                                                                                                    |                                                                | - | × |
|----------------------------------------------------------------------------------------------------|----------------------------------------------------------------|---|---|
| Главная Найти параметр                                                                                                    | Набор номера<br>Набор номера                                   |   |   |
| Сеть и Интернет                                                                                                    | Віпот 3<br>Подключиться Дополнительные параметры<br>Удалить    |   |   |
| <ul> <li>Набор номера</li> <li>VPN</li> </ul>                                                                                                    | Настройка нового подключения                                   |   |   |
| மாலாகு பிரையில் பிருதில் பிருதில் ப<br>பிருதில் பிருதில் பிருதில் பிருதில் பிருதில் பிருதில் பிருதில் பிருதில் பிருதில் பிருதில் பிருதில் பிருதில் பிரு<br>பிருதில் பிருதில் பிருதில் பிருதில் பிருதில் பிருதில் பிருதில் பிருதில் பிருதில் பிருதில் பிருதில் பிருதில் பிர<br>பிருதில் பிருதில் பிருதில் பிருதில் பிருதில் பிருதில் பிருதில் பிருதில் பிருதில் பிருதில் பிருதில் பிருதில் பிர<br>பிருதில் பிருதில் பிருதில் பிருதில் பிருதில் பிருதில் பிருதில் பிருதில் பிருதில் பிருதில் பிருதில் பிருதில் பிர<br>பிருதில் பிருதில் பிருதில் பிருதில் பிருதில் பிருதில் பிருதில் பிருதில் பிருதில் பிருதில் பிருதில் பிருதில் பிருதில் பிருதில் பிருதில் பிருதில் பிருதில<br>பிருதில் பிருதில் பிருதில் பிருதில் பிருதில் பிருதில் பிருதில் பிருதில் பிருதில் பிருதில் பிருதில் பிருதில் பிரு<br>பிருதில் பிருதில் பிருதில் பிருதில் பிருதில் பிருதில் பிருதில் பிருதில் பிருதில் பிருதில் பிருதில் பிருதில் பிர<br>பிருதில் பிருதில் பிருதில் பிருதில் பிருதில் பிருதில் பிருதில் பிருதில் பிருதில் பிருதில் பிருதில் பிருகில் பிர<br>பிருதில் பிருதில் பிருதில் பிருதில் பிருதில் பிருதில் பிருக்கு பிருக்கு பிருக்கு பிருக்கு பிருக்கு பிருக்கு பிரு<br>பிருதில் பிருதில் பிருதில் பிருதில் பிருதில் பிருதில் பிருக்கு பிருக்கு பிருக்கு பிருக்கு பிருக்கு பிருக்கு பிர<br>பிருக்கு பிரு பிருதில் பிருதில் பிருதில் பிருதில் பிருதில் பிருக்கு பிரு பிருக்கு பிரு பிருக்கு பிருக்கு பிருக்கு பிரு பிருக்கு பிருக்<br>பிருதில் பிருதில் பிருதில் பிருதி | Сопутствующие параметры<br>Настройка параметров адаптера       |   |   |
| Прокси                                                                                                    | Центр управления сетями и общим доступом<br>Брандмауэр Windows |   |   |
|                                                                                                    | У вас появились вопросы?<br>Получить помощь                    |   |   |
|                                                                                                    | Способствуйте совершенствованию Windows<br>Оставить отзыв      |   |   |

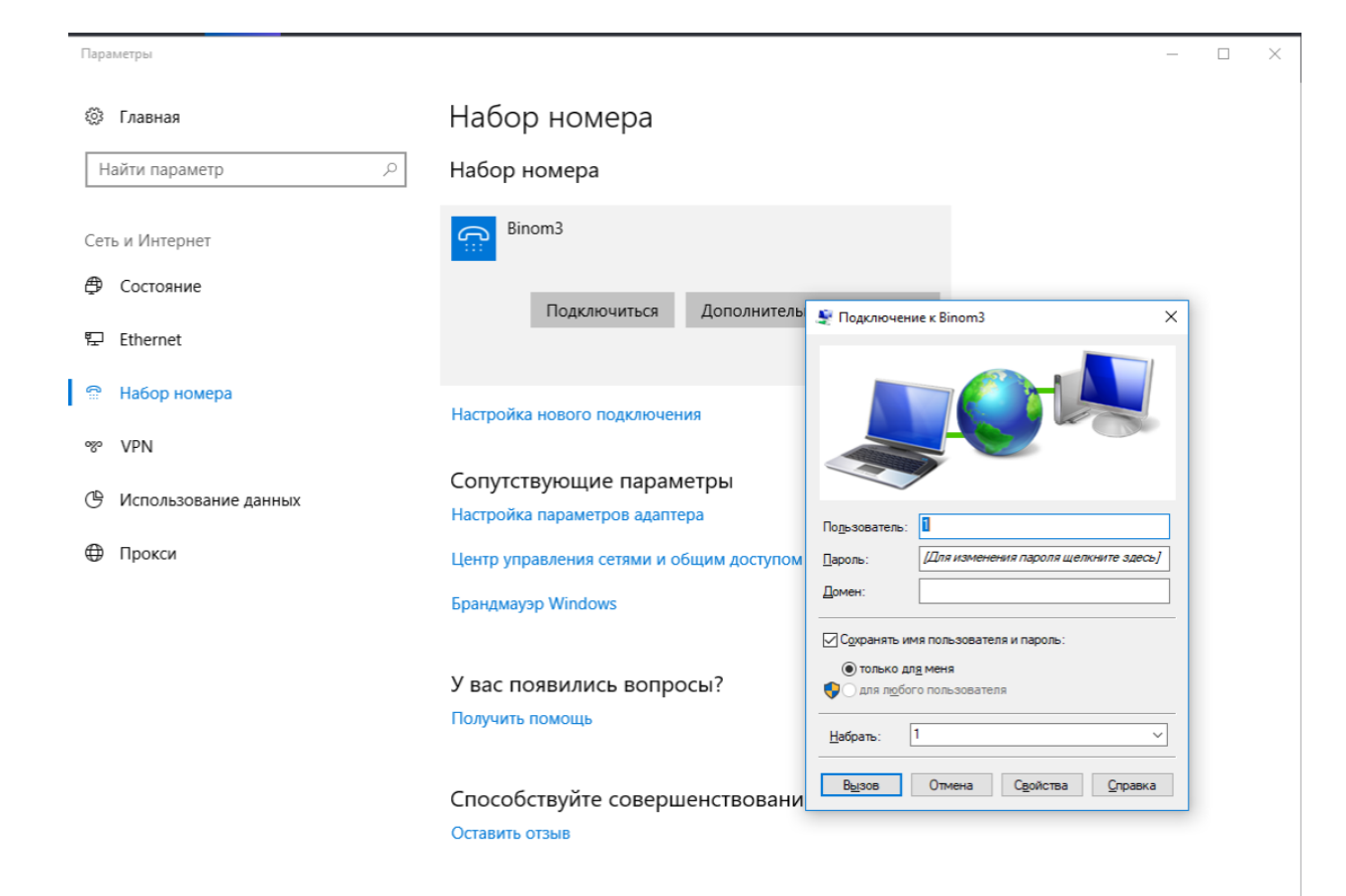